# Kommissionierung mit Chargen mit & ohne Verfallsdatum (Integrierte Logistik-/Versandlösung in büro+)

#### Inhalt

- Voreinstellungen
- 1. Kommissionierung von Chargen (ohne Verfallsdatum)
  - 1.1. Charge wurde in Quell-Vorgangsposition erfasst
    - 1.1.1 Alternative Chargen sind zugelassen
    - 1.1.2. Chargen müssen zwingend mit der Angabe aus Position übereinstimmen
  - 1.2. Charge wurde NICHT in Quell-Vorgangsposition erfasst
- 2. Kommissionierung von Artikeln mit Chargen und Verfallsdaten
  - 2.1 Kommissionierung am Arbeitsplatz
    - A) Als erste Angabe ist die Charge einzugeben
    - B) Bei mehreren Verfallsdaten in einer Charge, wird das Datum im Anschluss zur Eingabe / Scan abgefragt

## Voreinstellungen

Damit Chargen im Lager erfasst und verwaltet werden können, ist für den Lager-Datensatz des Artikels auf dem Register: KENNZEICHEN / GESPERRT / INVENTUR das Kennzeichen: LAGER MIT CHARGENVERWALTUNG zu aktivieren.

| H 🕗 =                                             | Lager-Datensatz ändern                                                                                                    | ? 🖬 -                            | - 🗆 ×    |
|---------------------------------------------------|----------------------------------------------------------------------------------------------------|----------------------------------|----------|
| Datei Erfassung Hilfe                             |                                                                                                    |                                  |          |
| Speichern Quick Verwerfen Einfügen                | Kopieren<br>Kopieren<br>Koschen<br>Kopieren<br>Kogieren<br>Kogieren<br>Kogieren<br>Kogieren<br>Kogieren<br>Kogieren<br>Kogieren<br>Kogieren<br>Kogieren<br>Kogieren<br>Kogieren<br>Kogieren<br>Kogieren | ▼ 9 ▼ A A E ▼<br>J Ø • A • ■ Ξ Ξ |          |
| <u>و . (۲۵</u>                                    |                                                                                                    |                                  |          |
| Position / Bestand Kennzeichen / Gesperrt / Inver | tur Lagerplatz Selektionen                                                                                                    | Info Bestandsinfo                | Ŧ        |
| weitere Kennzeichen                               |                                                                                                    |                                  | <u>^</u> |
| Art der Lagerbewegung (laut Vorgabe aus Para      | meter)                                                                                                    | <b>.</b>                         | ]        |
| Lager löschen bei N                               | lullbestand                                                                                                    |                                  |          |
| Dieses Lager nicht i                              | m Gesamtbestand des Artikels au                                                                                                    | isweisen                         |          |
| Lager mit Seriennur                               | nmernverwaltung                                                                                                    |                                  |          |
| 🔶 🔽 Lager mit Chargenv                            | rerwaltung                                                                                                    |                                  |          |

## 1. Kommissionierung von Chargen (ohne Verfallsdatum)

## 1.1. Charge wurde in Quell-Vorgangsposition erfasst

#### Beispiel:

Es existiert ein Artikel: "A14" RADIO mit den Chargen: CR1 und CR2.

Im zu kommissionierenden Vorgang wurde eine bestimmte Charge ausgewählt, in unserem Beispiel Artikel: A14 mit der Charge: CR1, welche in der Menge 7 geliefert werden soll.

| ■ ⊘                                                                                   | <b>_</b> = |                          |                         |         | Tabelle  | ntools      |        | Vorga  | ng neu  | erfass   | sen                  |          |            |          |                 | ?           | <b>F –</b>     |         | ×      |
|---------------------------------------------------------------------------------------|------------|--------------------------|-------------------------|---------|----------|-------------|--------|--------|---------|----------|----------------------|----------|------------|----------|-----------------|-------------|----------------|---------|--------|
| Datei                                                                                 | Erfassung  | н                        | ilfe                    | Belegpo | sitionen | ı (Bearbeit | ung)   |        |         |          |                      |          |            |          |                 |             |                |         |        |
| Neu<br>v                                                                              | Artikel    | ösche<br>ktual<br>rückli | en<br>isieren<br>iste 🔻 | Beree   | chnen    | Position    | ე<br>ე | Po     | osition | ، %<br>ا | Ausschne<br>Kopieren | eiden    | Verfügt    | par Prei | <u>]</u><br>ise | ≝ *         | ©<br>■↓<br>\$? | )etails |        |
|                                                                                       |            | Neu                      | / Bearbe                | eiten   |          |             | G      |        | Zwis    | schen    | ablage               |          | Info       | rmation  | V               | erweise     | Such           | ne      | ~      |
| RechAdresse 10000-KUNDE<br>Firma Musterkunde Bei Installation automatisch<br>erzeugt! |            |                          |                         |         |          |             |        |        | OP      | 2.       | 184,93€              |          |            |          |                 |             |                |         |        |
| Adresse                                                                               | Positionen | Inf                      | oblatt                  | Vor-/I  | Nachtext | t AdrK      | ennze  | eichen | Vorgab  | en       | Selektio             | nen      | Parameter  | Memo     | Gesp            | errt / Info |                |         | *      |
| Position                                                                              | ו          | SW                       | Artikeln                | ummer   | Bezeich  | nung        | 1      | Menge  | Charge  | e V      | /erfallsdi           | Bestell- | /! Einheit | Steuer   | Nachlas         | Einzelpreis | Rabatt %       | Preis   |        |
| 1.                                                                                    |            |                          | A14                     |         | RADIO    |             |        | 7      | CR1     |          |                      |          |            | 3 Meh    |                 | 44,00       | )              |         | 308,00 |
|                                                                                       |            |                          |                         |         |          |             |        |        |         |          |                      |          |            |          |                 |             |                |         |        |

#### 1.1.1 Alternative Chargen sind zugelassen

Am Arbeitsplatz ist nun die Charge: CR1 zu kommissionieren. Dies wird auch im Quellvorgang eingeblendet, sofern in der Tabellenansicht die Übersicht für Chargen eingebettet wurde.

Je nach Einstellungen in den Buchungsparametern - Register: "Logistik-Arbeitsplatz" dürfen auch andere Chargen genutzt werden (Parameter: "Nur Chargen aus Position zulassen" ist deaktiviert).

So wird zwar die Eingabe der Charge: CR1 erwartet, die Eingabe CR2 wird allerdings ebenfalls akzeptiert und kommissioniert.

| 📀 =adm                                                                 | in Logistik: Packplatz Warenausgang                                                                                                    | ? 🖬 🗕 🗖      | ×   |
|------------------------------------------------------------------------|----------------------------------------------------------------------------------------------------|--------------|-----|
| Datei <b>Start</b> Übergeben/Auswerte                                  | n Ansicht Hilfe                                                                                                    |              |     |
| ChaubildParken & schließenSchaubildSchuellvorgangÜberblickQuellvorgang | Image: Second system       Image: Second system       Image: Second system <t< td=""><td>Quellvorgang</td><td>^</td></t<> | Quellvorgang | ^   |
| Logistik-Vorgänge Logistik-Positionen                                  | Packplatz Warenausgang × Packplatz Wareneingang                                                                                                    |              | * × |
| PKL2000037<br>(Pickliste)                                              | Charge: CR1                                                                                                    |              |     |
|                                                                        | Scannen Sie jetzt die Charge für Artikel "A14 RADIO UKW/KURZWELLE".                                                                                                    |              |     |
| Artike<br>RADIO<br>UKW/KURZWELLE<br>CR1                                | Details       Bestell-/Seriennummer(n)       Art                                                                                                    |              |     |
| 0/7                                                                    | 0:30                                                                                                    |              |     |

#### 1.1.2. Chargen müssen zwingend mit der Angabe aus Position übereinstimmen

Wurde in den Buchungsparametern eingestellt, dass nur Chargen aus der Position zugelassen sind, erfolgt eine Meldung bei der Auswahl nicht zu kommissionierender Chargen (sofern eine Vorgabe der Chargen in den Positionen existiert).

| Regeln für das Einladen | Logistik-Arbeitsplatz    | Regeln für das Öffnen     | Info |
|-------------------------|--------------------------|---------------------------|------|
| Einstellungen für Bearb | entung                   |                           |      |
| Redienfunktione         | n                        |                           |      |
| Manuelle Men            | gen-Eingabe              |                           |      |
| Menge dar               | f größer Ursprungsmeng   | e sein (Überliefern)      |      |
| ✓ Seriennummer          | r abfragen, wenn Lager n | nit Seriennummer geführt  | wird |
| ✓ Bereichsan            | gabe für Seriennummerr   | n zulässig                |      |
| ✓ Verfügbark            | eit im Lager prüfen      |                           |      |
| ✓ Nur Serien            | nummern aus Position zu  | ulassen                   |      |
| ✓ Charge abfrag         | en, wenn Lager mit Char  | gen geführt wird          |      |
| ✓ Verfügbark            | eit im Lager prüfen      | _                         |      |
| 🔶 🗸 Nur Charge          | en aus Position zulassen |                           |      |
| ✓ Verfallsdatum         | abfragen, wenn Lager mi  | t Verfallsdatum geführt w | ird  |
| ✓ Verfügbark            | eit im Lager prüfen      |                           |      |
| ✓ Nur Verfall           | sdatum aus Position zula | ssen                      |      |

#### Erwartet wird die Eingabe der Chargennummer aus der Quell-Vorgangsposition: CR1. Bei Eingabe einer alternativen Charge erfolgt eine Meldung.

| 🔆 =                | adm                        | in Logistik: P                                            | ackplatz Warenau              | usgang ·                                                                |                                               |                                 | ? 🗷            | -       | ×          |
|--------------------|----------------------------|-----------------------------------------------------------|-------------------------------|-------------------------------------------------------------------------|-----------------------------------------------|---------------------------------|----------------|---------|------------|
| Datei <b>Start</b> | Übergeben/Auswerte         | n Ansich                                                  | t Hilfe                       |                                                                         |                                               |                                 |                |         |            |
| Schaubild          | S Parken & schließen       | <ul> <li>Alle h</li> <li>Hinzu</li> <li>1 hinz</li> </ul> | inzufügen<br>fügen<br>rufügen | Abschluss                                                               |                                               | ح<br>Parameter                  | Quellvorgan    | · · · · |            |
| Überblick          | Quellvorgang               | P                                                         | osition                       | Ursprungsvorgang                                                        | Zielvorgang                                   | Verweise                        | Ansic          | it      | ^          |
| Logistik-Vorgänge  | Logistik-Positionen        | Packplatz V                                               | Varenausgang >                | < Packplatz Wareneir                                                    | ngang                                         |                                 |                |         | <b>▼</b> × |
| <b>PKL2</b><br>(Pi | <b>000037</b><br>ickliste) | Charge                                                    | e: CR2                        |                                                                         |                                               |                                 | $\Theta$       |         |            |
|                    |                            |                                                           | i Stopp                       | 2                                                                       |                                               |                                 | ×              |         |            |
| Δr                 | tike                       |                                                           | (Mh)                          | Prüfen Sie Ihre Ein                                                     | gabe.                                         |                                 |                |         |            |
| RADI               | 0                          |                                                           |                               | Die Charge "CR2" ist i                                                  | n der Quell-Posi                              | tion nicht enthalt              | ten.           |         |            |
| UKW,               | KURZWELLE                  | 7                                                         |                               | Leiten Sie diese Inforn<br>Unternehmensstruktu<br>(Administrator) weite | nation, entsprec<br>ır, z.B. an Ihren V<br>r. | hend lhrer<br>'orgesetzten oder | Systembetreuer |         |            |
| 0.47               |                            |                                                           |                               | (                                                                       | Abbrechen                                     |                                 |                |         |            |
| 0//                |                            | 0:23                                                      |                               | <b>L</b>                                                                |                                               | L                               |                |         |            |

A Beachten Sie:

Bei eingestelltem Parameter: "Nur Chargen aus Position zulassen" muss im Vorgang zwingend eine Charge hinterlegt sein! - Ohne hinterlegte Charge in der Vorgangsposition ist mit dieser Einstellung keine Kommissionierung der Ware möglich.

## 1.2. Charge wurde NICHT in Quell-Vorgangsposition erfasst

Beispiel:

Im Vorgang wurde Artikel: A14 mit der Menge 17 erfasst. Eine bestimmte Charge wurde NICHT im Vorgang angegeben.

| 🖹 🥝                     | <b>—</b> Ŧ                                                                            |      |                                |      | Tabelle         | ntools    |         | Vorga | ing neu       | erfas    | sen: Rechnung            | I (RE | 12000089) | erfasst am | n 1 |
|-------------------------|---------------------------------------------------------------------------------------|------|--------------------------------|------|-----------------|-----------|---------|-------|---------------|----------|--------------------------|-------|-----------|------------|-----|
| Datei                   | Erfass                                                                                | ung  | Hilfe                          |      | Belegpositioner | n (Bearbe | itung)  |       |               |          |                          |       |           |            |     |
| *<br>Neu                | Artikel                                                                               | E Lö | schen<br>tualisier<br>ückliste | en   | Berechnen       | Position  | 5<br>2  | P     | osition       | <u>к</u> | Ausschneiden<br>Kopieren |       | Verfügbar | Preise     |     |
| Ť                       | Ť                                                                                     | 1    | Neu / Be                       | arb  | eiten           | Ť         | ,<br>D  | ei    | ntugen<br>Zwi | scher    | nablage                  |       | Inform    | ation      |     |
| Rech<br>Firma<br>erzeug | RechAdresse 10000-KUNDE<br>Firma Musterkunde Bei Installation automatisch<br>erzeugt! |      |                                |      |                 |           |         |       |               |          |                          |       |           |            |     |
| Adress                  | e Positi                                                                              | onen | Infobla                        | tt   | Vor- / Nachtex  | t Adr     | Kennzei | chen  | Vorgał        | ben      | Selektionen              | Pa    | ramet     | Memo       | G   |
| Positio                 | n                                                                                     |      | SW Arti                        | kelr | nummer          |           | Bezeich | nung  |               |          |                          |       | Menge     | Charge     | Τ   |
| 1.                      |                                                                                       |      | A14                            |      |                 |           | RADIO   | UKW/ł | KURZW         | ELLE     |                          |       | 17        |            |     |

Am Arbeitsplatz wird keine bestimmte Charge erwartet. Es können prinzipiell alle für den Artikel verfügbaren Chargen im Lager gewählt werden.

| 💠 🗧 adm                               | in Logistik: Packplatz Warenausgang                                                                                                    | ? 🗈 🗕 🗆 🗙           |
|---------------------------------------|----------------------------------------------------------------------------------------------------|---------------------|
| Datei Start Übergeben/Auswerte        | en Ansicht Hilfe                                                                                                    |                     |
| Schaubild Schuber                     | Image: Main and the main and the main a | Quellvorgang        |
| Überblick Quellvorgang                | Position Ursprungsvorgang Zielvorgang Verweise                                                                                                    | Ansicht 🔨           |
| Logistik-Vorgänge Logistik-Positionen | Packplatz Warenausgang × Packplatz Wareneingang                                                                                                    | <i>▼</i> X          |
| PKL2000038<br>(Pickliste)             | Charge:                                                                                                    | $\bigcirc \bigcirc$ |
|                                       | Scannen Sie jetzt die Charge für Artikel "A14 RADIO UKW/KURZWELLE".                                                                                                    |                     |
| Artikel<br>RADIO<br>UKW/KURZWELLE     | 17<br>Details<br>Bestell-/Seriennummer(n)                                                                                                    |                     |
| 0 / 17                                | Art ~                                                                                                    |                     |

## 2. Kommissionierung von Artikeln mit Chargen und Verfallsdaten

Sollen für Chargen auch Verfallsdaten beim Kommissionieren ausgewählt werden, muss diese Abfrage in den Buchungsparametern für den Logistik-Arbeitsplatz aktiviert sein, weiterhin muss gewährleistet sein, dass die Lager mit Verfallsdatum geführt werden.

| Datei       Erfassung       Hilfe       Spervermerk         Speichem       Quick       Verwerfen       Kopieren         Speichem       Quick       Verwerfen       Kopieren         Zwischenablage       F       K       K       K         Aktionen       Zwischenablage       Text       *         Artikelnummer       A11       Nussriegel          Lagernummer       1       Stammlager         Bezeichnung       Hauptlager         Position / Bestand       Kenzeichen / Gesperrt / Inventur       Selektionen       Info       Bestandsinfo       *         weitere Kennzeichen        Lager löschen bei Nullbestand            Lager nicht im Gesamtbestand des Artikels ausweisen       Lager mit Chargenverwaltung           Lager mit Lagerbuch führen        Lagerbestand mit Verfallsdatum führen          Lagerbestand automatisch sperren, wenn Verfallsdatum erreicht                                                                                                    | H 🕗 🔻                                                           |                              | Texttools                                                                                                    | Lager-Datensatz ändern                                                                                                    | ?                                     | Ā   | - | ×    |
|----------------------------------------------------------------------------------------------------|-----------------------------------------------------------------|------------------------------|----------------------------------------------------------------------------------------------------|----------------------------------------------------------------------------------------------------|---------------------------------------|-----|---|------|
| Artikelnummer       A11       Nussriegel          Lagernummer       1       Stammlager         Bezeichnung       Hauptlager         Position / Bestand       Kennzeichen / Gesperrt / Inventur       Selektionen       Info       Bestandsinfo       Image: Selektionen       Image: Selektionen </td <td>Datei Erfassung<br/>Speichern Quick<br/>&amp; schließen *<br/>Aktionen</td> <th>Hilfe<br/>Verwerfer</th> <td>Sperrvermerk<br/>n Einfügen<br/>Zwis</td> <td>X Ausschneiden<br/>The Kopieren<br/>X Löschen<br/>Kopiage</td> <th>ial ▼ 9 ▼ A° A<br/>K U &amp; - A -<br/>Text</th> <th>¥ :</th> <th></th> <td>^</td> | Datei Erfassung<br>Speichern Quick<br>& schließen *<br>Aktionen | Hilfe<br>Verwerfer           | Sperrvermerk<br>n Einfügen<br>Zwis                                                                                                    | X Ausschneiden<br>The Kopieren<br>X Löschen<br>Kopiage                                                                                                    | ial ▼ 9 ▼ A° A<br>K U & - A -<br>Text | ¥ : |   | ^    |
| Bezeichnung       Hauptlager         Position / Bestand       Kennzeichen / Gesperrt / Inventur       Selektionen       Info       Bestandsinfo         weitere Kennzeichen <ul> <li>Art der Lagerbewegung</li> <li>Lager löschen bei Nullbestand</li> <li>Dieses Lager nicht im Gesamtbestand des Artikels ausweisen</li> <li>Lager mit Seriennummernverwaltung</li> <li>Zuordnung laut Art der Lagerbewegung</li> <li>Lager mit Lagerbuch führen</li> <li>Lagerbestand mit Verfallsdatum führen</li> <li>Lagerbestand automatisch sperren, wenn Verfallsdatum erreicht</li> </ul>                                                                                                    | Artikelnummer<br>Lagernummer                                    | A11                          |                                                                                                    | Nussriegel                                                                                                    |                                       |     |   | <br> |
| Art der Lagerbewegung (laut Vorgabe aus Parameter)   Lager löschen bei Nullbestand   Dieses Lager nicht im Gesamtbestand des Artikels ausweisen   Lager mit Seriennummernverwaltung   Lager mit Chargenverwaltung   Zuordnung laut Art der Lagerbewegung   Lager mit Lagerbuch führen   Lager mit Lagerbestand mit Verfallsdatum führen   Lagerbestand automatisch sperren, wenn Verfallsdatum erreicht                                                                                                    | Position / Bestand                                              | Hauptlage                    | r<br>n / Gesperrt / Inv                                                                                                    | entur Selektionen Info                                                                                                    | Bestandsinfo                          |     |   | *    |
|                                                                                                    | Art der Lagerbeweg                                              | jung (la<br>□<br>□<br>□<br>□ | ut Vorgabe aus Par<br>Lager löschen bei<br>Dieses Lager nicht<br>Lager mit Serienn<br>Lager mit Charger<br>Zuordnung laut /<br>Lager mit Lagerbu<br>Lagerbestand mit<br>Lagerbestand aut | rameter)<br>Nullbestand<br>t im Gesamtbestand des Artik<br>ummernverwaltung<br>nverwaltung<br>Art der Lagerbewegung<br>uch führen<br>Verfallsdatum führen<br>omatisch sperren, wenn Verfa | els ausweisen<br>Ilsdatum erreicht    |     | * |      |

Weitere Informationen zum Thema und Erfassung des "Verfallsdatum" unter:

- Lager-Datensatz Register: "Kennzeichen / Gesperrt / Inventur"
  Verfallsdatum im Lagerbestand

Beispiel:

Zu einer Charge "CCC22" existieren mehrere Verfallsdaten:

- 21.12.2024
- 21.12.2025

Vom Artikel "A11" (Nussriegel) wurden 11 Stück in den Positionen des Quellvorgangs erfasst.

#### 2.1 Kommissionierung am Arbeitsplatz

Die Artikel werden wie gewohnt zum Kommissionieren in die Mitte des Packplatzes gezogen:

#### A) Als erste Angabe ist die Charge einzugeben

Über das Eingabefeld lässt sich die Charge erfassen und mittels der Taste "Enter" oder der grünen Schaltfläche neben der Eingabe bestätigen.

| 🥸 후                    |                                                 |                    | adm in l               | Logistik: Packplatz Wa                                                      | arenausgang                   |                                                                  |                  |                            |                 |
|------------------------|-------------------------------------------------|--------------------|------------------------|-----------------------------------------------------------------------------|-------------------------------|------------------------------------------------------------------|------------------|----------------------------|-----------------|
| Datei Sta              | urt Übergeben/Auswerte                          | n Ansicht          | Hilfe                  |                                                                             |                               |                                                                  |                  |                            |                 |
| Schaubild<br>Überblick | Parken & Verwerfen<br>schließen<br>Quellvorgang | Alle<br>hinzufügen | Hinzufügen<br>Position | <ul> <li>1 hinzufügen</li> <li>Entfernen</li> <li>Alle entfernen</li> </ul> | Abschluss<br>Ursprungsvorgang | Wiegen     Wiegen     Abschluss & Neu     Storno     Zielvorgang | rrektur<br>schen | ۲<br>Parameter<br>Verweise | Quellvorgang    |
| Logistik-Vorgä         | nge Logistik-Positionen                         | Packplatz Waren    | ausgang ×              | Packplatz Warenein                                                          | gang                          |                                                                  |                  |                            |                 |
| PI                     | (Pickliste)                                     | Charge:            | CCC2                   |                                                                             |                               |                                                                  |                  |                            | $\odot \ominus$ |
|                        |                                                 | Scannen Sie jetzt  | die Charge fü          | r Artikel "A11 Nussrie                                                      | gel".                         |                                                                  |                  |                            |                 |
|                        | Artikel: A                                      | 11                 | 11                     |                                                                             |                               |                                                                  |                  |                            |                 |

## B) Bei mehreren Verfallsdaten in einer Charge, wird das Datum im Anschluss zur Eingabe / Scan abgefragt

Nach der Eingabe der Charge wechselt das Eingabefeld auf das Verfallsdatum. Ein Hinweistext informiert Sie über weitere verfügbarere Optionen.

| <b>9</b> =                            |                                                                          |                                             | adm in                                           | Logistik: Packplatz W                                                       | arenausgang                                                    |                                                            |                                              |                         |
|---------------------------------------|--------------------------------------------------------------------------|---------------------------------------------|--------------------------------------------------|-----------------------------------------------------------------------------|----------------------------------------------------------------|------------------------------------------------------------|----------------------------------------------|-------------------------|
| Datei Stari<br>Schaubild<br>Überblick | t Übergeben/Auswerter<br>Parken & Verwerfen<br>schließen<br>Quellvorgang | n Ansicht<br>Alle<br>hinzufügen             | Hilfe<br>Hinzufügen<br>Position                  | <ul> <li>1 hinzufügen</li> <li>Entfernen</li> <li>Alle entfernen</li> </ul> | Abschluss<br>Ursprungsvorgang                                  | Wiegen Korrekt Abschluss & Neu Storno Zielvorgang          | ur Cor<br>n Parameter<br>Verweise            | Quellvorgang<br>v       |
| Logistik-Vorgän                       | ge Logistik-Positionen                                                   | Packplatz Ware                              | nausgang ×                                       | Packplatz Wareneir                                                          | ngang                                                          |                                                            |                                              |                         |
| РК                                    | L2000028<br>(Pickliste)                                                  | Verfallsda                                  | tum:                                             | 21122024                                                                    |                                                                |                                                            |                                              | $\bigcirc \ominus$      |
|                                       |                                                                          | Scannen Sie jetz<br>zu der Charge "         | tt das Verfallsda<br>CCC2 (11)".                 | tum für Artikel "A11                                                        | Nussriegel"                                                    |                                                            |                                              |                         |
| Tipp:     Nach     diese     überm    | dem Eingeben der C<br>er Charge ist im Eing<br>nommen wurde, wird        | Chargen-Num<br>abefeld eine<br>im Anschluss | 11<br>mer, haben<br>Elf mit Sterr<br>das Verfall | Sie optional au<br>nchen einzugebe<br>sdatum für die N                      | ch die Möglichkeit<br>en: "11*". Nachder<br>/lenge 11 erfasst. | die Menge für die Charge fe<br>n die Menge durch "Enter" b | estzulegen, z. B. für<br>vzw. das grüne Häko | <b>11 Stück</b><br>chen |
| V                                     | erfallsdatum:                                                            | 11*                                         |                                                  |                                                                             |                                                                |                                                            |                                              | $\bigcirc$              |
| Sca<br>zu o                           | innen Sie jetzt das Verf<br>der Charge "CCC2".                           | fallsdatum für                              | Artikel "A11                                     | Nussriegel"                                                                 |                                                                |                                                            |                                              |                         |
| Opt                                   | tional können Sie die I                                                  | Menge für die                               | Charge "CO                                       | CC2" festlegen. G                                                           | eben Sie dazu die N                                            | Menge gefolgt von einem "*"                                | ein.                                         |                         |
| Soller<br>Mittel                      | n abweichende Verfa<br>n die restliche Menge                             | llsdaten kom<br>e unter Angat               | missioniert<br>be eines we                       | werden, geben S<br>iteren verfügbar                                         | Sie jeweils eine Te<br>en Verfallsdatums                       | ilmenge ein und kommission                                 | nieren mit den gewo                          | hnten                   |